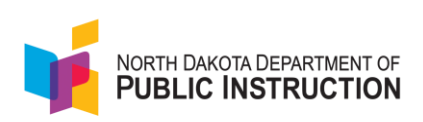

# Best Practices for Success: North Dakota Academic Progression of Learning & Understanding of Students (ND A+)

Please review this document and the **ND A+ Interim Administration Guide** <u>Administration Resources | ND A+ Portal (mypearsonsupport.com)</u> in advance of student testing.

## **Important Dates**

The ND A+ Interim Assessment windows are listed in the table below.

| Interim               | Dates                        |
|-----------------------|------------------------------|
| Fall Administration   | September 9–November 1, 2024 |
| Winter Administration | December 9-Feb 21, 2025      |
| Spring Administration | March 17-May 16, 2025        |

## Key Terms

- North Dakota Academic Progression of Learning & Understanding of Students (ND A+) – An assessment system including summative, interim and formative assessments
- TestNav the testing platform used to deliver ND A+ Interim Assessments to students
- LaunchPad the authentication tool that educators will use to access ADAM
- ADAM the assessment management platform where test coordinators manage test administrations, and all educators can review ND A+ Interim Assessment results

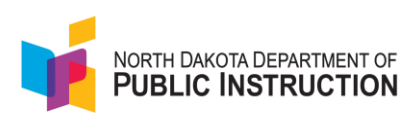

### Resources

- ND A+ Interim Assessments information: Visit <u>Home | ND A+ Portal</u> (<u>mypearsonsupport.com</u>) to view support documentation, such as the ND A+ Interim Administration Guide, Accessibility and Accommodations, and Report Interpretation guides, training modules and videos, and practice tests.
- ND A+ Interim Assessments Support: Call:1-888-293-0318

### System Access

Depending on the user, there are different ways to access the appropriate platform. For example, students use TestNav and not ADAM. Teachers and administrators will access ADAM administration activities through LaunchPad and proctors will access ADAM directly. Examples of this follow below.

#### Proctors

1. Enter <u>ADAM | Administration (adamexam.com)</u> into your browser to open **ADAM**. **Note**: Do not login.

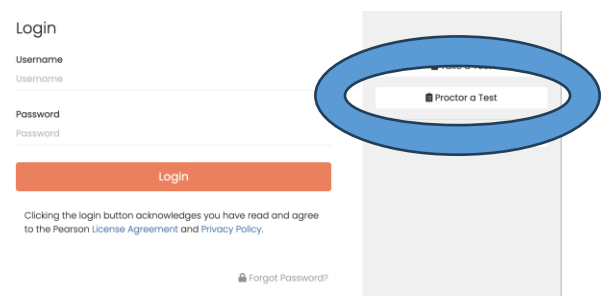

2. Click Proctor a Test.

Login to Proctor a Test

| Enter Test Code        |  |
|------------------------|--|
| TEST CODE              |  |
| Enter Proctor Password |  |
| PROCTOR PASSWORD       |  |
| Submit                 |  |

- 3. Enter the Test Code and Proctor Password.
- 4. Click Submit to open the Proctor Dashboard.

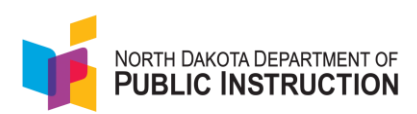

### Educators

1. Go to <u>https://launchpad.pearson.com/#/</u> to open the **Log In** window.

| Login                                        |                                                                                 |
|----------------------------------------------|---------------------------------------------------------------------------------|
| Username                                     |                                                                                 |
| Username                                     |                                                                                 |
| Password                                     |                                                                                 |
| Password                                     |                                                                                 |
|                                              |                                                                                 |
|                                              | Login                                                                           |
| Clicking the login b<br>to the Pearson Licer | utton acknowledges you have read and agree<br>nse Agreement and Privacy Policy. |

- 2. Enter your Username and Password.
- 3. Click Login.

#### Students

1. After clicking the TestNav app, the following screen displays. Students should click North Dakota to open the Welcome screen. (Students should NOT select ADAM from this screen.)

|                   | TestNav.               |              |
|-------------------|------------------------|--------------|
|                   | Where do you want to g | 0?           |
| The ACT           | Arizona                | Minnesota    |
| PreACT            | Colorado               | New Jersey   |
| ACT WorkKeys      | Delaware               | North Dakota |
|                   | District of Columbia   | Puerto Rico  |
| ADAM              | Guam                   | Rhode Island |
| aimsweb           | Illinois               | Tennessee    |
| <b>∳aims</b> √eb' | lowa                   | Utah         |
| () BIE            | Kentucky               | Vermont      |
| <u></u>           | Maryland               | Virginia     |

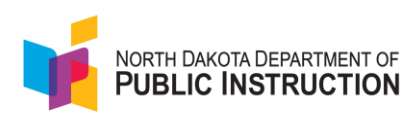

2. Instruct students to enter the test code and click Next.

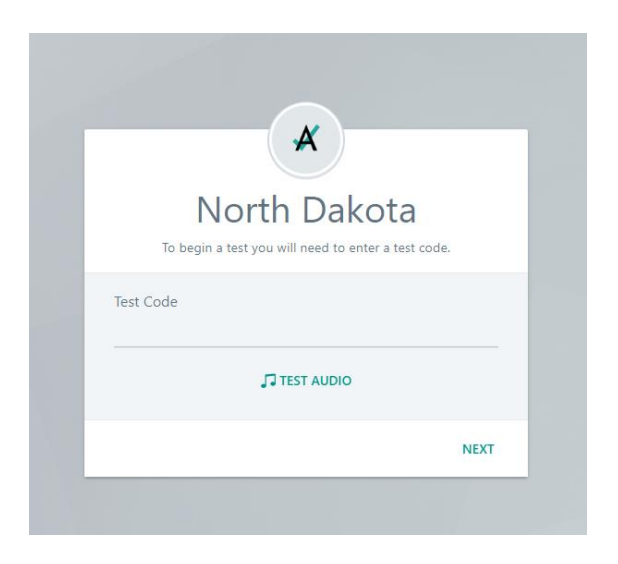

3. Instruct students to enter the requested information.

#### K-2 Students

| 4                      | ×         |                           |
|------------------------|-----------|---------------------------|
| ND A+ Interim 1 Ki     | nderg     | garten Reading            |
| Enter your information | on before | e continuing.             |
| Quick ID               |           |                           |
| PIN                    | OR        | لالله الله Scan a QR Code |
|                        |           |                           |
| ВАСК                   |           | NEXT                      |

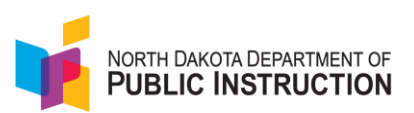

#### 3rd Grade and Above

| ND A+ Interim 1 Grad        | de 4 Reading   |
|-----------------------------|----------------|
| Enter your information befo | re continuing. |
| Last Name                   |                |
| Enter your last name        |                |
| SSID                        |                |
| Enter State ID              |                |
|                             |                |
| BACK                        | NEXT           |

4. Click Next.

### Preparing for the Assessment: Technology Team Tasks

- See the <u>Technology Setup | ND A+ Portal (mypearsonsupport.com)</u> section of the ND A+ Portal for information on system requirements, guidelines, and installation steps.
- If a testing device has not been previously used for a TestNav test, the TestNav app must be installed.
- Testing devices previously used for a TestNav test must be running the most current version of the TestNav app. Depending on the operating system (OS), TestNav might require a manual update. The <u>TestNav App Updates</u> (pearson.com) page provides details.
- For grade K-HS students using a Spanish math form,

Technology personnel must install or change the system language *and then restart each device* that these students will use to test. Follow instructions in the articles for each operating system below:

- Windows Language Packs for Windows
- macOS <u>Change the language your Mac uses</u>
- ChromeOS Manage your Chromebook's languages

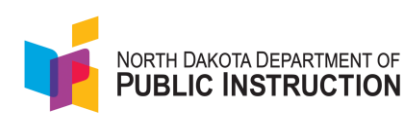

## Preparing for the Assessment: District Assessment Lead Tasks

From the <u>Home | ND A+ Portal (mypearsonsupport.com)</u> page:

- Review the ND A+ Interim Assessments Administration Guide and the Accessibility and Accommodations Guide <u>Administration Resources | ND A+</u> <u>Portal (mypearsonsupport.com)</u>
- Read and then provide school test coordinators with the School Test Coordinator Tasks (Eligibility Scheduling Method) <u>Administration Resources</u> | <u>ND A+ Portal (mypearsonsupport.com)</u>
- Optionally, send the ND A+ Interim Assessments Introductory Family Letter ND A-Plus Interim Assessments Introductory Family Letter\_v1.0\_Final.pdf (mypearsonsupport.com)
- Assign accommodations to students as needed at least a day before students' test using the instructions on the <u>Updating Student Accommodations</u> (<u>pearson.com</u>) page
  Note: Math includes universal dynamic text to speech.

Confirm all school-based test coordinators have the School Admin role in ADAM:

- 1. Open **Rostering** > **Users**.
- 2. Filter by Role and select School Admin,
- If any school test coordinators are missing from the list (and have the role of teacher instead), send a list of their names to the Department of Public Instruction at <u>dpiassess@nd.gov</u> and their user permissions will be adjusted in ADAM.

## Preparing for the Assessment: Tasks for the School Test Coordinator

From the ND A+ Portal, review the following:

• School Test Coordinator Tasks (Eligibility Scheduling Method) PDF to determine the proctor method and take the necessary steps to prepare. Administration Resources | ND A+ Portal (mypearsonsupport.com)

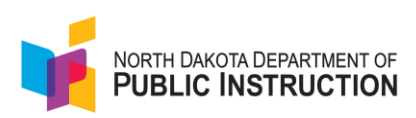

## Preparations for the Proctor

- Review the Quick Guide for Creating Proctor Groups PDF, if you need to create proctor sessions. <u>Quick Guide for Creating Proctor Groups in ADAM</u> (mypearsonsupport.com)
- Review the <u>Proctoring or Monitoring Tests (pearson.com)</u> (scroll down on the page to view the instructions on this page show how to access when logged in, but for this administration, login is not required).